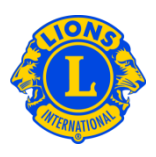

### Foire aux questions

#### Q: Comment dois-je créer la structure de mes régions/zones/clubs ?

R. : Au début de chaque exercice financier, une structure pour les régions/zones/clubs doit être établie. Vous avez l'option de copier et de modifier la structure de l'année précédente ou de créer une nouvelle structure.

Le gouverneur de district en fonction et le gouverneur élu de district pourront sélectionner et afficher l'année d'exercice actuelle ou l'année prochaine.

Déterminez si vous souhaitez désigner des régions dans votre district. Déterminez ensuite si toutes les zones seront affectées à une région.

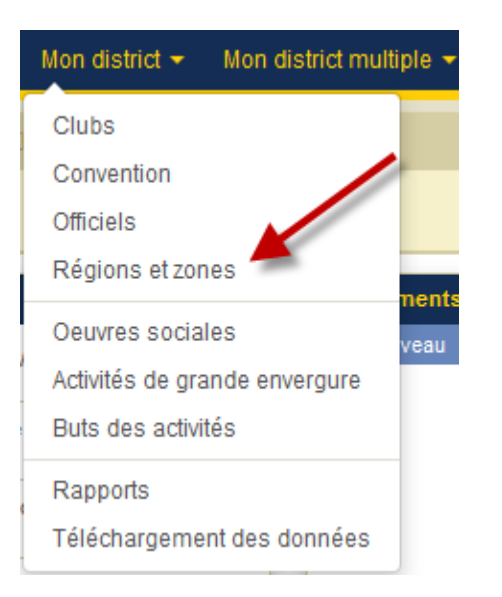

Dans le menu Mon district, sélectionnez Régions et Zones.

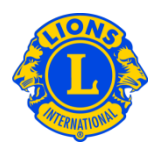

Dans le cas des zones qui <u>ne seront pas</u> affectées à une région, sur la page des Régions et Zones, sélectionnez le bouton **Ajouter une zone sans région**. A la page qui s'affiche pour la sélection des nouvelles zones, attribuez un nom à la zone. Cliquez sur OK (d'accord).

| Accueil Mes Lions clubs      | s 👻 Mon district 👻 Mon district multiple 👻                           |   |
|------------------------------|----------------------------------------------------------------------|---|
| District 3 H (65565) - OK U  | NITED STATES                                                         |   |
| Régions e                    | t zones                                                              |   |
| Exercice financier 2013-2014 | <ul> <li>Ajouter région</li> <li>Ajouter zone sans région</li> </ul> |   |
|                              |                                                                      |   |
|                              |                                                                      |   |
| Ajouter nouvelle z           | one                                                                  | × |
| Ajouter nouvelle z           | one<br>Zone:                                                         | * |

Dans le cas des zones qui <u>seront</u> affectées à une région, sur la page des Régions et Zones, sélectionnez le bouton **Ajouter une région**. A la page qui s'affiche pour la sélection des nouvelles régions, attribuez un nom à la région. Cliquez sur OK (d'accord).

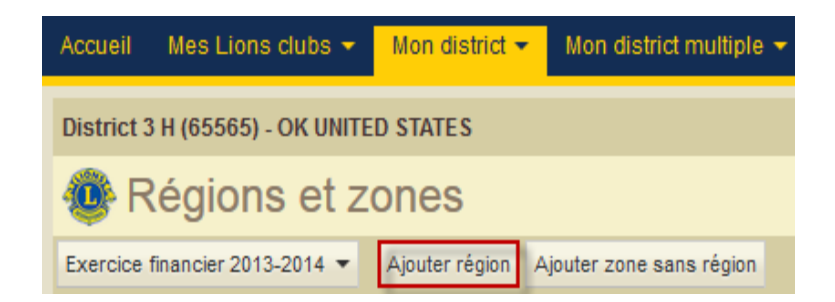

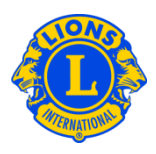

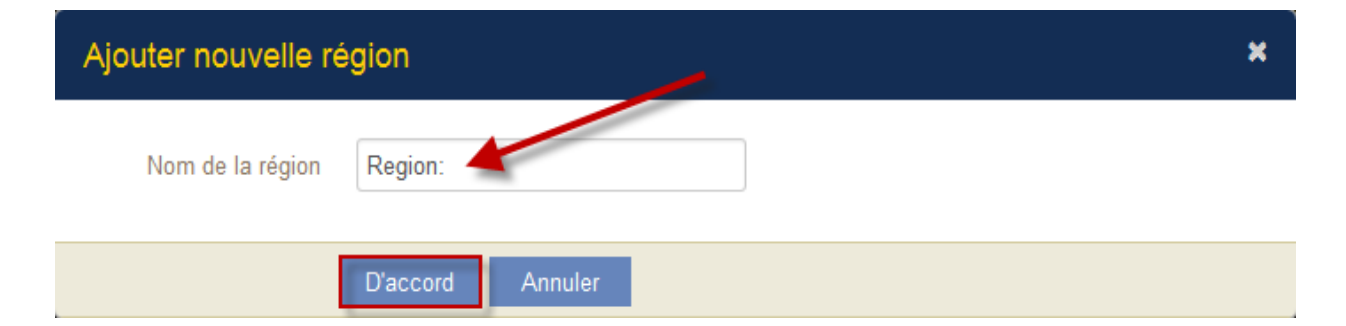

Dans le cas des zones qui <u>n'ont pas</u> été attribuées à une région, cliquez sur le bouton Gérer les clubs pour attribuer des clubs non attribués à la zone. Utilisez le bouton Désigner le président de zone pour enregistrer le président de zone.

Dans le cas des nouvelles régions auxquelles <u>seront</u> attribuées de nouvelles zones, cliquez sur le bouton Ajouter une zone à la région correspondante. A la page qui s'affiche pour la sélection des nouvelles zones, attribuez un nom à la zone. Cliquez sur OK (d'accord). Utilisez le bouton Gérer les clubs pour ajouter les clubs non attribués à la zone. Utilisez le bouton Désigner le président de zone pour désigner le président de zone.

### Q: Comment dois-je désigner un président de zone ?

R. : A partir de la page Régions et Zones, faites défiler jusqu'à la zone pour laquelle le président de zone sera désigné. (N.B. : le titre de président de zone peut être accordé à une personne seulement à la fois. Si ce rôle n'a pas été confié à quelqu'un, le nom du président de zone sera affiché comme "(vacant !)". Si ce rôle a déjà été confié à une autre personne, le mandat de celle-ci doit être terminé avant que la nouvelle personne ne puisse être désignée pour ce rôle.)

Cliquez sur le bouton Désigner le président de zone associé avec la zone. A partir de la page suivante, sélectionnez le nom du membre et désignez le titre de président de zone à ce membre.

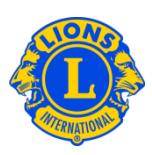

| 🐠 Régions et zones                                             |                                                          |  |  |  |  |
|----------------------------------------------------------------|----------------------------------------------------------|--|--|--|--|
| Exercice financier 2013-2014  Ajouter région Ajouter zone sans | région                                                   |  |  |  |  |
| Region 1 Président de région (Valerie Adai                     | ir) Membres 🔻                                            |  |  |  |  |
|                                                                |                                                          |  |  |  |  |
| A Le président de la zone (Vacant !)                           | A Le président de la zone (Vacant !) Supprimer la région |  |  |  |  |
| CUSHING (1900)                                                 | Membres T                                                |  |  |  |  |
| MORRISON (1911)                                                | Ajouter zone                                             |  |  |  |  |
|                                                                | Mettre fin au mandat du président de région              |  |  |  |  |
| Supprimer la zone Modifier la zone Gérer les clubs Nommer le   | président de zone 2 Club(s)                              |  |  |  |  |

### Q: Comment dois-je désigner un président de région ?

R. : A partir de la page Régions et Zones, faites défiler jusqu'à la région pour laquelle le président de région sera désigné. (N.B. : le titre de président de région peut être accordé à une personne seulement à la fois. Si ce rôle n'a pas été confié à quelqu'un, le nom du président de région sera affiché comme "(vacant !)". Si ce rôle a déjà été confié à une autre personne, le mandat de celle-ci doit être terminé avant que la nouvelle personne ne puisse être désignée pour ce rôle.)

Cliquez sur le bouton Désigner le président de région associé avec la région. A partir de la page suivante, sélectionnez le nom du membre et désignez le titre de président de région à ce membre.

| Régions et zones                           |           |                                              |
|--------------------------------------------|-----------|----------------------------------------------|
| gion 1 Président de région (Vacant!)       |           | Membres 🔻                                    |
| A Le président de la zone (Robert Abshier) | Membres 💌 | Supprimer la région                          |
| CUSHING (1900)<br>MORRISON (1911)          | Membres 💌 | Modifier le nom de la règion<br>Ajouter zone |
|                                            | 2 Church  | Nommer le président de région                |

### Q: Comment dois-je affecter une zone à une région différente ?

R. : A partir de la page Régions et Zones, faites défiler jusqu'à la zone qui sera affectée à une autre région. Cliquez sur le bouton Modifier la zone correspondant à la zone qui sera affectée à une autre région.

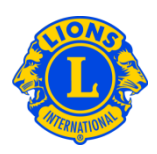

| Régions et z                   | ones                                                                |           |                                             |
|--------------------------------|---------------------------------------------------------------------|-----------|---------------------------------------------|
| Exercice financier 2013-2014 - | Ajouter région Ajouter zone sans région                             |           |                                             |
| Region 1                       | Président de région (Mark Adair)                                    |           | Membres 🔻                                   |
|                                |                                                                     |           |                                             |
| A Le président de la zo        | ne (Robert Abshier)                                                 | Membres 💌 | Supprimer la région                         |
| CUSHING (1900)                 | CUSHING (1900)                                                      |           | Modifier le nom de la région                |
| MORRISON (1911)                |                                                                     | Membres 🔻 | Ajouter zone                                |
|                                |                                                                     |           | Mettre fin au mandat du président de région |
| Supprimer la zone Modifie      | r la zone Gérer les clubs Mettre fin au mandat du président de zone | 2 Club(s) |                                             |

A partir de la page Ajouter une région Modifier la zone, cliquez sur la flèche pointant vers le bas à côté de Affecter la zone à la région. Sélectionnez la nouvelle région dans le menu déroulant. Cliquez sur le bouton OK (d'accord).

| Ajouter région Edit Zone        |                  |  |  |
|---------------------------------|------------------|--|--|
| Région                          | Region 1         |  |  |
| Nom de la zone                  | A                |  |  |
| Attribuer une zone à une région | Region 1         |  |  |
|                                 | D'accord Annuler |  |  |

#### Q: Comment dois-je affecter un club à une zone différente ?

R. : Un club ne peut être affecté qu'à une seule zone. Pour affecter un club à une zone différente, le club doit d'abord être retiré de la zone originale. A partir de la page Régions et Zones, faites défiler jusqu'à la zone originale. Cliquez sur le bouton Gérer les clubs associés avec la zone.

| Region 1 | Président de région (Mark Adair)                                                          |           |
|----------|-------------------------------------------------------------------------------------------|-----------|
|          |                                                                                           |           |
| A        | Le président de la zone (Robert Abshier)                                                  | Membres 🔻 |
| C        | JSHING (1900)                                                                             | Membres 💌 |
| м        | ORRISON (1911)                                                                            | Membres 🔻 |
| Sup      | primer la zone Modifier la zone Gérer les clubs Mettre fin au mandat du président de zone | 2 Club(s) |

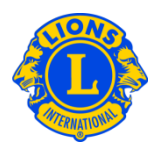

A partir de la page Gérer les clubs, cliquez sur le lien Supprimer correspondant au club. Cliquez sur le bouton OK (d'accord).

| G | érer les clubs po               | ur A     |                 |         |                        | ×       |
|---|---------------------------------|----------|-----------------|---------|------------------------|---------|
|   | CUSHING (1900)                  | Enlever  | MORRISON (1911) | Enlever | MULHALL-ORLANDO (1829) | Ajouter |
|   | PERKINS (1918)                  | Ajouter  | PERRY (1919)    | Ajouter | STILLWATER NOON (1930) | Ajouter |
|   |                                 |          |                 |         |                        |         |
| ( | Vous avez sélectionné 2 Club(s) |          |                 |         |                        |         |
|   |                                 | D'accord | Annuler         |         |                        |         |

Dès que le club sera retiré de la zone originale, faites défiler jusqu'à la nouvelle zone, à la page Régions et Zones. Cliquez sur le bouton Gérer les clubs associé avec la nouvelle zone. A partir de la page Gérer les clubs, cliquez sur le lien associé avec le club ayant été retiré de la zone originale. Cliquez sur le bouton OK (d'accord).

### Q: Comment est-ce que je peux avoir un rapport de mes régions et zones ?

R. : A partir de la page Régions et Zones, sélectionnez l'option Imprimer de votre navigateur, dans le menu Fichier, pour avoir une version imprimée des régions et zones.